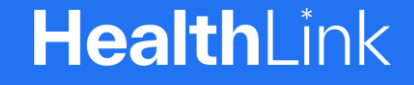

## macOS HMS Client v6.8 Genie Configuration

A guide to completing the installation of HMS Client v6.8 for Genie sites

Genie modifies the configuration file for HMS Client during the installation process. This breaks the installation. Running this script will remedy the changes Genie makes to the configuration file.

(C) HealthLink

# Welcome to completing the installation of HMS Client v6.8 for Genie sites.

Genie modifies the configuration file for HMS Client during the installation process. This breaks the installation. Running this script will remedy the changes Genie makes to the configuration file.

Please follow these instructions **AFTER** installing HMS Client v6.8 on your system.

This script modifies the hms\_config.xml file before importing it into Genie.

Step 1 & 2: Copying config and script files

#### Step 3, 4 & 5:

Open terminal application and run 2 commands

#### Step 6 & 7:

Run the script and import configuration file into Genie

#### Step 8:

Select the configuration file to import into Genie

Step 9: Setup complete

HealthLink Technical Support

helpdesk@healthlink.ne

1800 125 036

#### Step 1: Copy the hms\_config.xml from /Users/Shared/HLINK to /Users/Shared

Step 2: Copy the 'mod\_hms\_config.sh' to /Users/Shared

This script file is downloaded from HealthLink's website along with this Guide.

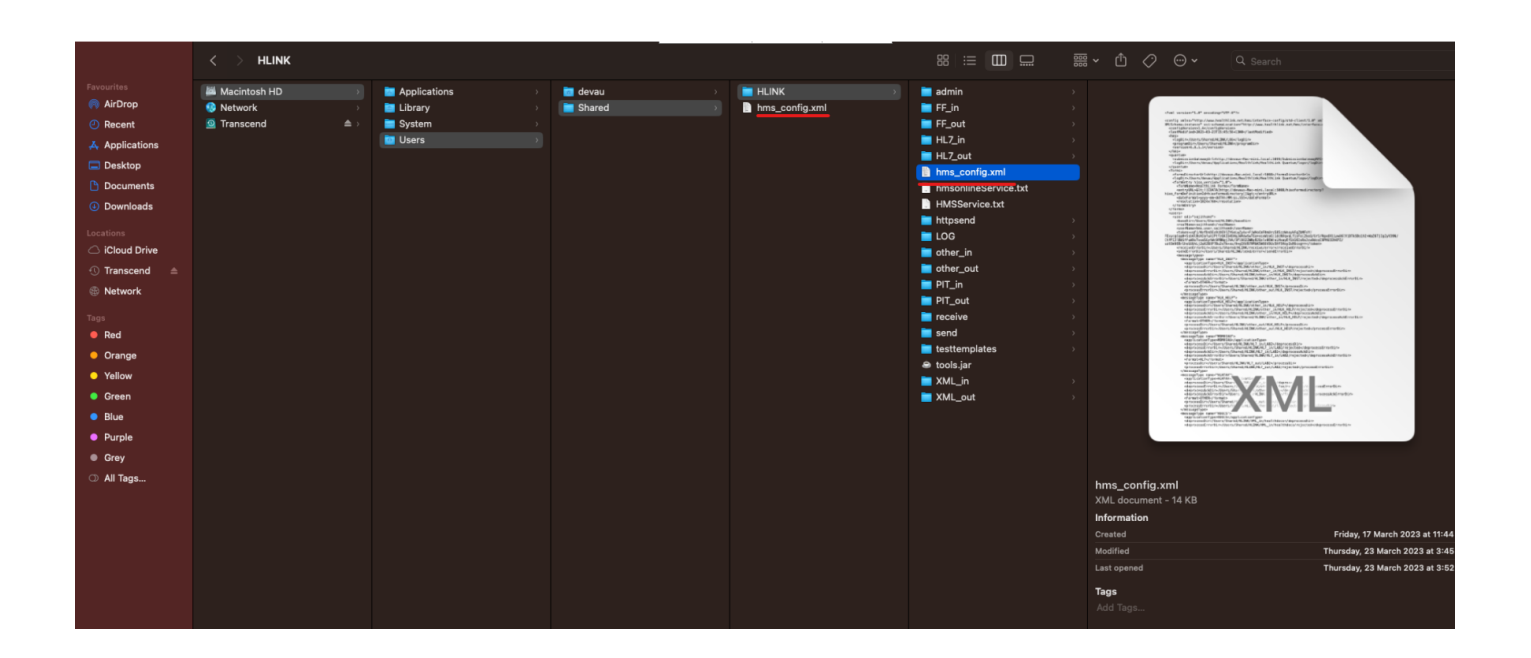

|                 | < > HLINK      |              | -       |                   | 8 = O                | 2 |
|-----------------|----------------|--------------|---------|-------------------|----------------------|---|
| Favourites      | 💹 Macintosh HD | Applications | 👩 devau | HLINK             | 🕥 💼 admin            |   |
| 🔊 AirDrop       | 😣 Network      | Library      | Shared  | hms_config.xml    | FF_in                |   |
| Recent          | Transcend      | 🔲 System     |         | mod_hms_config.sh | FF_out               |   |
|                 |                | i Users      |         |                   | 🖿 HL7_in             |   |
| Deskten         |                |              |         |                   | HL7_out              |   |
| Desktop         |                |              |         |                   | 🔋 hms_config.xml     |   |
| Documents       |                |              |         |                   | hmsonlineService.txt |   |
| Ownloads        |                |              |         |                   | HMSService.txt       |   |
|                 |                |              |         |                   | inttpsend httpsend   |   |
| Locations       |                |              |         |                   | E LOG                |   |
| Cloud Drive     |                |              |         |                   | 🚞 other_in           |   |
| 🕚 Transcend 🛛 🔺 |                |              |         |                   | other_out            |   |
| @ Network       |                |              |         |                   | 📄 PIT_in             |   |
| - Hethork       |                |              |         |                   | PIT_out              |   |
| Tags            |                |              |         |                   | i receive            |   |
| Red             |                |              |         |                   | 🚞 send               |   |
| Orange          |                |              |         |                   | 🚞 testtemplates      |   |
| - Crange        |                |              |         |                   | 👄 tools.jar          |   |
| Yellow          |                |              |         |                   | 🚞 XML_in             |   |
| Green           |                |              |         |                   | XML_out              |   |
| Blue            |                |              |         |                   |                      |   |
| Durole          |                |              |         |                   |                      |   |
|                 |                |              |         |                   |                      |   |
| Grey            |                |              |         |                   |                      |   |
| O All Tags      |                |              |         |                   |                      |   |

©HealthLink

#### Step 3: Open the terminal application

Step 4: Run the following command: cd /Users/Shared

Step 5: run the following command: sudo chmod +x ./mod\_hms\_config.sh

Give the admin password if requested

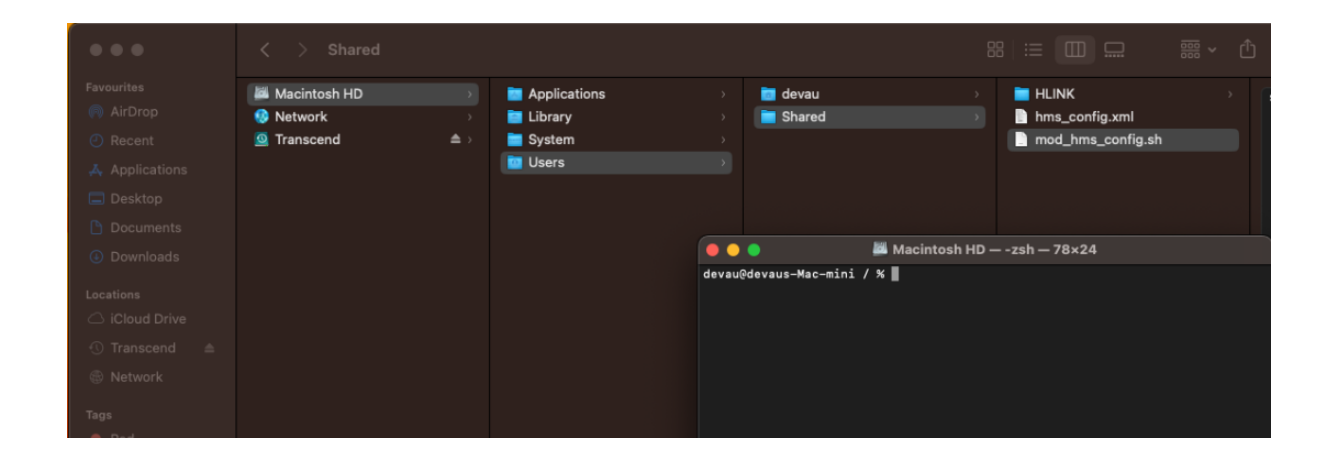

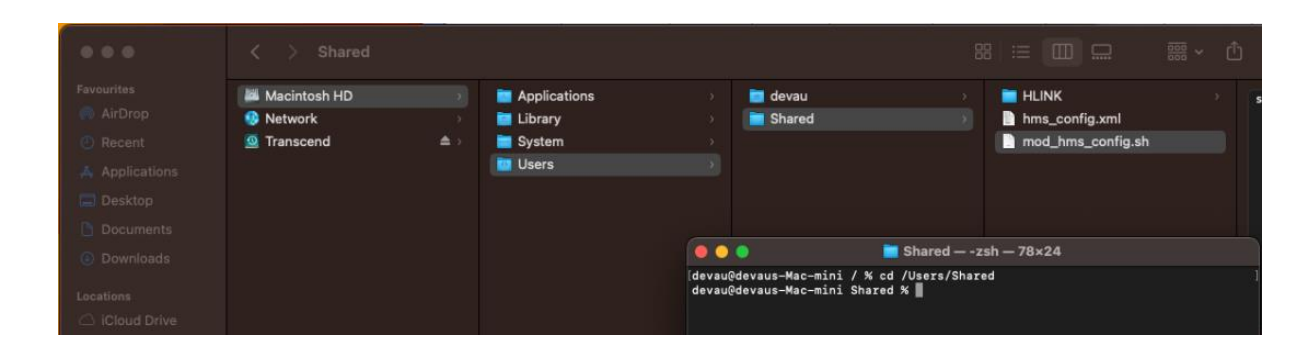

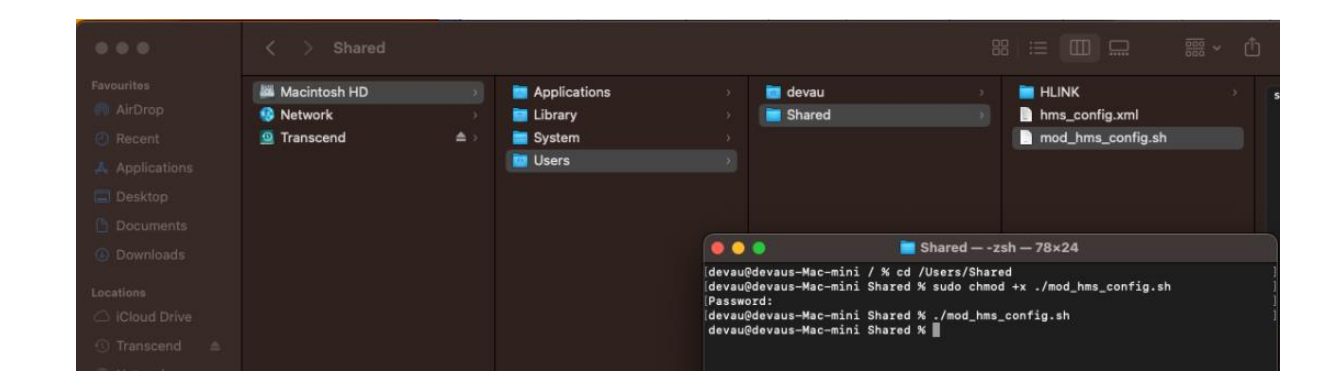

Step 6: run the following command: ./mod\_hms\_config.sh

This will modify the path values of the hms\_config.xml in the /Users/Shared folder, leaving the original file in the HLINK folder unaffected.

Step 7: Import the modified hms\_config.xml from the /Users/Shared folder into Genie

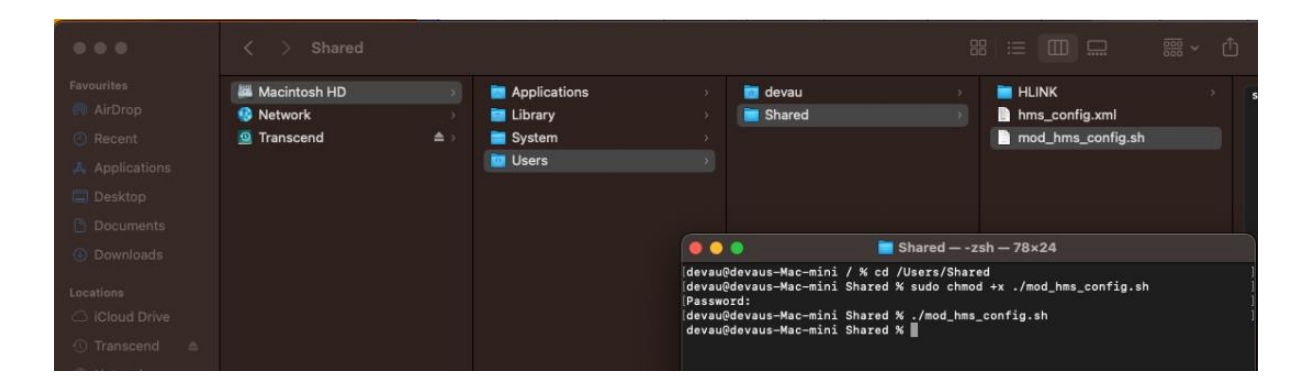

| Genie Client | File | Edit | Open                                                              | Records                                                                                         | Billing               | Patients | Special                              | Help   |        |
|--------------|------|------|-------------------------------------------------------------------|-------------------------------------------------------------------------------------------------|-----------------------|----------|--------------------------------------|--------|--------|
|              |      |      | Patient                                                           | s                                                                                               |                       | жo       |                                      |        |        |
|              |      |      | Appoin                                                            | tments                                                                                          |                       | εæ       |                                      |        |        |
|              |      |      | Addres<br>Config<br>Outgoi<br>Incomi<br>Corres<br>Import<br>Scans | is Book<br>ure Healthlii<br>ng Letters<br>ng Letters<br>pondence L<br>Transcribed<br>For Review | nk<br>og<br>J Letters | 9¢ B     | < >                                  | Shared | Surnan |
|              |      |      | Tasks<br>Email<br>Procedures<br>Employers                         |                                                                                                 |                       |          | Macintosh HD<br>Network<br>Transcend |        |        |

Step 8: Configure Genie by selecting /Users/Shared/hms\_config.xml file to import

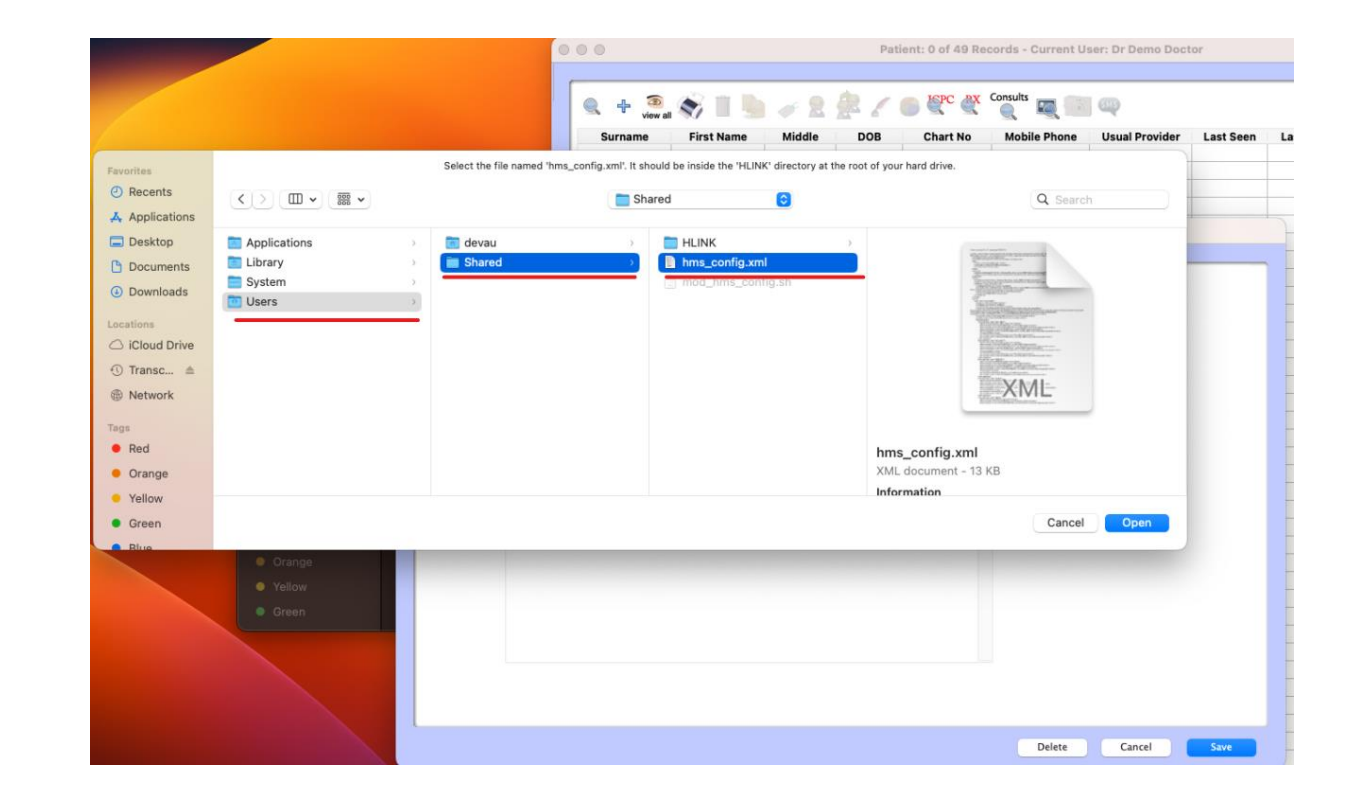

#### Step 9: Setup complete

| •••                    |                                                                                                    |
|------------------------|----------------------------------------------------------------------------------------------------|
| Name :<br>Identifier : | Healthlink<br>sajithsmd                                                                                                    |
| Computer :             | devaus Mac mini Select the computer on which this carrier is installed                                                                                                    |
| Config File :          | Macintosh HD:Users:Shared:hms_config.xml  Browse  View    This the path to the file named 'hms_config.xml'.  This is usually found in the 'HLINK' directory at the root of your hard drive.     g. 'Macintosh HD:HUNK:hms_config.xml'        or "C:\HLINK:hms_config.xml"        If you have HealthLink installed on the server, or another computer on your network, you will need to select that computer using the dropdown menu above, and then type the correct pathway to this file.      If HealthLink is installed on this computerust use the 'Browse' button to select it. |
| Test                   | HealthLink is installed<br>EDI: sajithsmd<br>Lab In: Macintosh HD:Users:Shared:HLINK:HL7_in:LAB2:<br>Lab Out: Macintosh HD:Users:Shared:HLINK:HL7_out:LAB2:<br>Letters In: Macintosh HD:Users:Shared:HLINK:HL7_out:RSDAU:<br>CDA Out: Macintosh HD:Users:Shared:HLINK:HL7_out:RSDAU:<br>CDA Out: Macintosh HD:Users:Shared:HLINK:HL7_out:LAB2:<br>Secure electronic forms: Available                                                                                                    |
|                        | Delete Cancel Save                                                                                                    |

Customer Care 1800 125 036 helpdesk@healthlink.net

Monday to Friday (Except Public Holidays) 8:00am – 6:00pm

www.healthlink.com.au

### **Health**Link

HealthLink is part of Clanwilliam, a vast network of healthcare enterprises spanning across the United Kingdom, Ireland, New Zealand, Australia, and India. Together, we're working collectively to create safer, more efficient and better healthcare for everyone.